## **VELOCITY PLAYBACK & BACKUP**

## **1. PLAYBACK & BACKUP PROCESS:**

To check playback on velocity series XVR/NVR

Click on window symbol and go to Playback option Select the Date and click on OK. If recording available the Channel will be highlighted and you can choose the time whichever you want to see.

- Go to "Start menu",
- Then click "playback".

| Camera3                                                                                                    |                 | Cameral                       |
|----------------------------------------------------------------------------------------------------|-----------------|-------------------------------|
| System<br>Statics<br>Subject<br>Subject<br>Subj | No Video Signal | No Video Signal               |
|                                                                                                    |                 | 🕑 ^ 🏤 🕰 🚚 🥌 🚔 💭 🖓 🕹 304530022 |

- In left side of the screen, you can find "CAMERA"," TIMELINE" & "TIME ZOOM IN & OUT" option.
- Select camera and click on timeline to play the video,
- To expand the time, use **ZOOM** + & -.

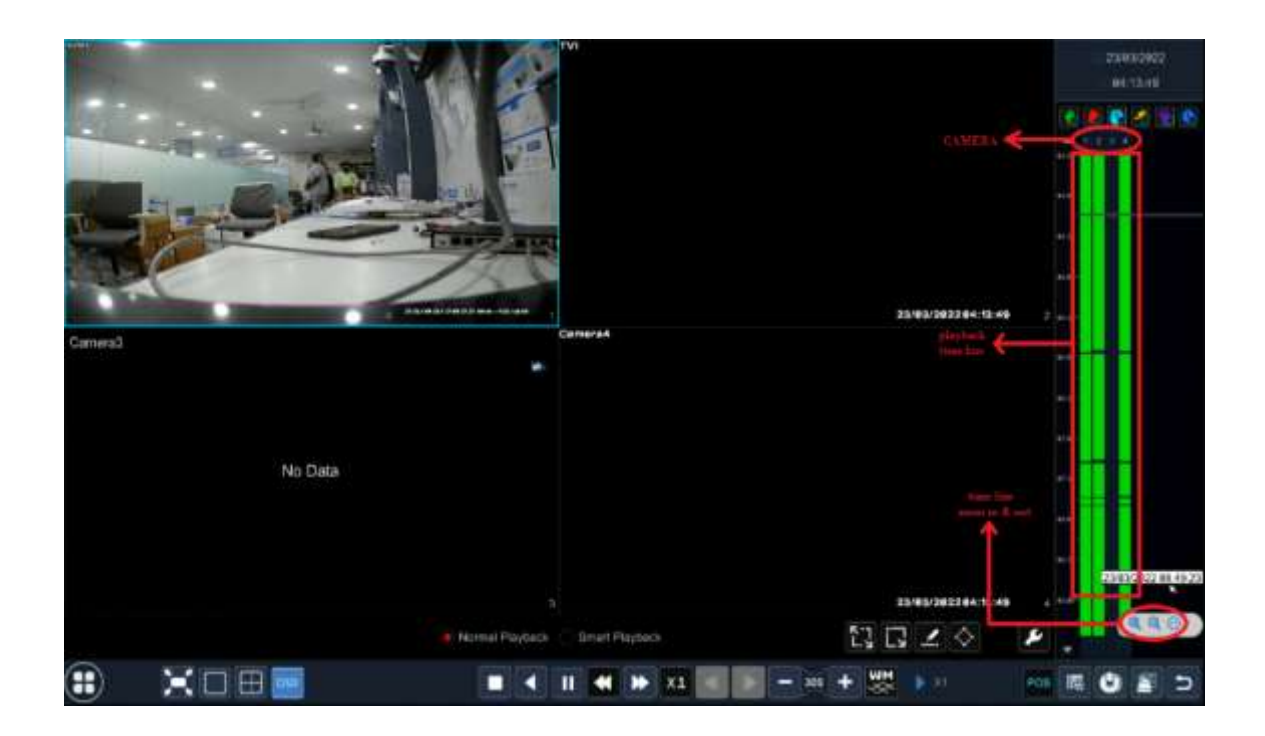

## To take backup

Just Select the start time and drag till the end time and the click on that download symbol then if you inserted pen drive it will show pen drive name and select that device and click ok.

- Select time in timeline,
- Click download symbol,
- Then click backup option,

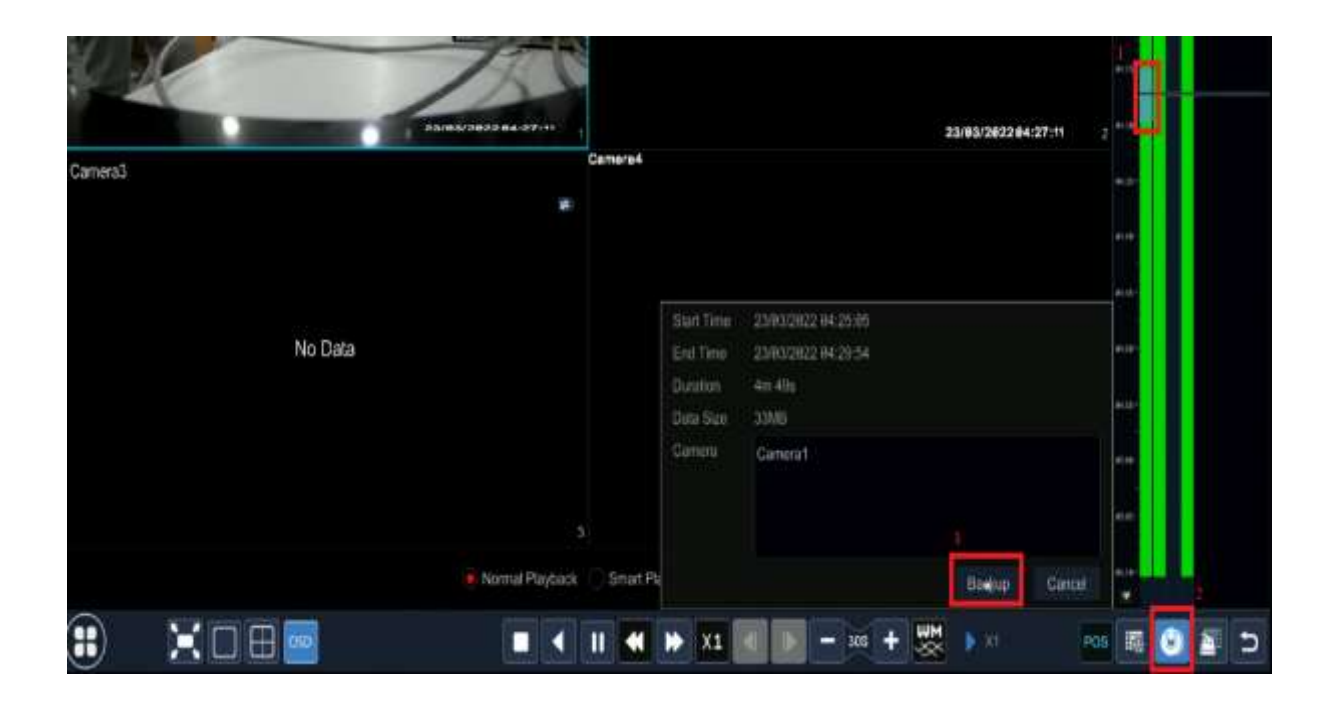

- Select pen drive
- Choose format as "AVI"
- Then click "BACKUP"

|                         | Record E         | Backup          |         |               | ×      |
|-------------------------|------------------|-----------------|---------|---------------|--------|
| Device Name ExternalSto | orage1-90AD-ABD8 |                 | ~       | Refresh       |        |
|                         | Free:14.59       | GB,All:14.60 GB |         |               |        |
| Name                    | Туре             | Size            |         | Modify Date   |        |
|                         | Directory        |                 | 2022    | 2-03-23 10:42 | 2:43   |
|                         |                  |                 |         |               |        |
|                         |                  |                 |         |               |        |
|                         |                  |                 |         |               |        |
|                         |                  |                 |         |               |        |
|                         |                  |                 |         |               |        |
|                         |                  |                 |         |               |        |
|                         |                  |                 |         |               |        |
|                         |                  |                 |         |               |        |
|                         | K.               |                 |         |               |        |
| Forma AVI V             | Nev              | v Folder De     | elete E | Backup        | Cancel |

## 2. SEARCH AND BACKUP PROCESS:

To take backup

- Go to **START** symbol,
- Select Search and Backup option.

| Camera3                                        |                 | Comero4                               |
|------------------------------------------------|-----------------|---------------------------------------|
|                                                |                 |                                       |
| adnis                                          | No Video Signal | No Video Signal                       |
| <ul> <li>Playbook</li> <li>Settings</li> </ul> |                 |                                       |
| Ecgoul<br>Siluidown                            |                 |                                       |
|                                                |                 | 💽 ^ 🏤 🛕 🐷 📑 🛢 🗊 🖓 23632322<br>1847.18 |

There you can find different types of record options. Select which one will be comfortable for you and then you can take backup.

First select the camera number you need to take backup on the particular date and the click on open option. There you can find the videos in **one-hour files**, **minute wise also available**.

| Q Search and Ba                                                                                                    | ickup                      |                 |                |                  |                                                           |          |                  |                   | _      | ×        |
|----------------------------------------------------------------------------------------------------|----------------------------|-----------------|----------------|------------------|-----------------------------------------------------------|----------|------------------|-------------------|--------|----------|
|                                                                                                    | By Time                    | stant Image     | Brown, Search  |                  | Event Disp Mane                                           | setterit | Image Management | Ridolung Siteston |        |          |
| Man Ann     Man Ann     The     Man The     Man The     The     T | +<br>Fi & a<br>+ =<br>1 12 |                 | 44 HA          | Statucount of a  | 4 14<br>15 19<br>19 19 19 19 19 19 19 19 19 19 19 19 19 1 |          | and the set      |                   | 200    |          |
|                                                                                                    |                            | _               |                |                  |                                                           | -        |                  |                   |        | 440      |
| Easter 1                                                                                                    |                            | R Hennik        | 💽 Lanar 💽 Inte | ituation 🥐 Votes | 12 C                                                      | ander i  |                  | 22/83/29/22 87    | .ue.16 | () Heter |
| Playtaca                                                                                                    |                            | Pages<br>Descel |                |                  |                                                           |          |                  |                   |        |          |
| Set Backup Time                                                                                                    |                            |                 |                |                  |                                                           |          |                  |                   |        |          |
|                                                                                                    |                            |                 |                |                  |                                                           |          |                  | ter i             |        |          |

You can choose which method you want. Select the file from the list and click Backup.

- Select pen drive
- Choose format as "AVI"
- Then click "BACKUP"

|      | Free:14.59 ( | GB,AII:14.60 GB |                     |   |
|------|--------------|-----------------|---------------------|---|
| Name | Туре         | Size            | Modify Date         |   |
|      | Directory    |                 | 2022-03-23 10:42:43 | 3 |
|      |              |                 |                     |   |
|      |              |                 |                     |   |
|      |              |                 |                     |   |
|      |              |                 |                     |   |
|      |              |                 |                     |   |
|      |              |                 |                     |   |
|      |              |                 |                     |   |

If Pen drive is inserted then your file will be backed up on that device.